# **GUIDELINES FOR REGISTRATION AND LOGIN TO FGEHA MEMBERS PORTAL**

### LOGIN PROCESS FOR A NEW MEMBER

- 1. Click on "**REGISTER NOW**" for first time login.
- 2. Enter your registration information
  - a. Enter "CNIC NO" without dashes like 6110188882233, it will be your USER ID
  - b. Enter "PASSWORD" at least 8 characters
  - c. Enter your "NAME"
  - d. Enter "**EMAIL**" Address
  - e. Enter your "**MOBILE NO**" with country code like for Pakistan enter +923331112277
- 3. Click on button "REGISTER"
- 4. An email sent to your email address that can be available in your INBOX or SPAM/JUNK folder.
- 5. Open the link provided in the email and then press the button "PROCEED TO LOGIN PAGE"
- 6. Enter your "PASSWORD" and press "SIGN IN" button.
- 7. Now you will get an SMS containing an OTP code no in digits on your provided Mobile number. Enter the digits and press "**VERIFY**" button.

### LOGIN PROCESS FOR ALREADY REGISTERED MEMBERS

- 1. Enter your "CNIC NO" and "PASSWORD".
- 2. Now you will get an SMS containing an OTP code no in digits on your provided Mobile number. Enter the digits and press "**VERIFY**" button.

## 1. LOGIN SCREEN

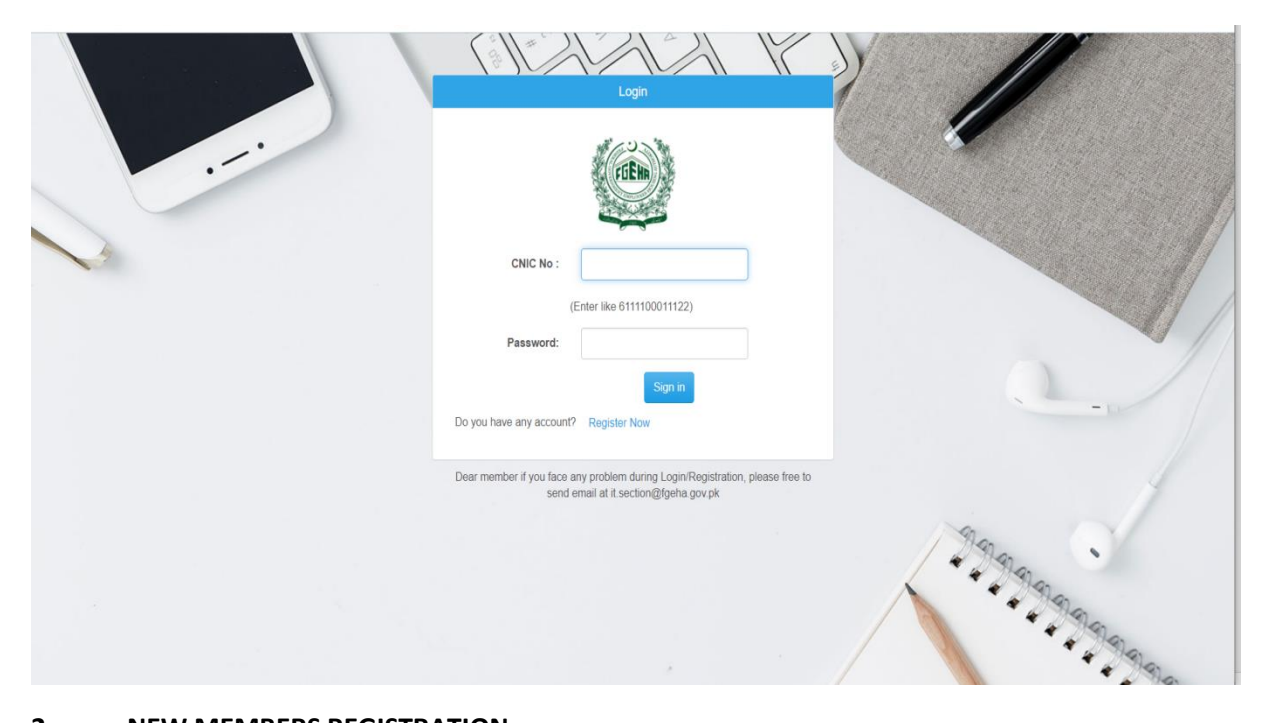

# 2. NEW MEMBERS REGISTRATION

## New Members Registration

| Jser Password *                        |       |
|----------------------------------------|-------|
| Name of Applicant *                    |       |
| Email *                                |       |
| Mobile No (with Country Code +92333) * |       |
| Register                               | Reset |
| Already have an Account. Login Now     |       |

# 3. EMAIL NOTIFICATION ON SUCCESSFUL REGISTRATION

| amou has been cont to transportational com containing further                     |
|-----------------------------------------------------------------------------------|
| structions. Click on the link provided in the email to complete the registration. |

# 4. EMAIL ACCOUNT

| ≡ Gmail                                                 | Q Search mail                     |                                     | •                                                   | 0 🕸 III 💧                                        |
|---------------------------------------------------------|-----------------------------------|-------------------------------------|-----------------------------------------------------|--------------------------------------------------|
| 100                                                     | □- C :                            |                                     |                                                     | 1-1 of 1 < > 🖬 💌 🛐                               |
| Inbox 1                                                 | Primary                           | Social                              | Promotions                                          | •                                                |
| <ul><li>★ Starred</li><li>Snoozed</li></ul>             | Get started with Gmail            |                                     |                                                     | ×                                                |
| <ul> <li>Sent</li> <li>Drafts</li> <li>More</li> </ul>  | Customize your inbox              | O Change profile image              | Import contacts<br>and mail                         | Get Gmail for<br>mobile                          |
| Meet                                                    | 🔲 📩 Google Community Te.          | Finish setting up your new Google # | Account - Hi Ali, Welcome to Google. Your new accou | nt comes with access to Google produ 10:05 AM    |
| <ul> <li>New meeting</li> <li>Join a meeting</li> </ul> |                                   |                                     |                                                     |                                                  |
| Hangouts<br>Ali - +                                     | 0 GB (0%) of 15 GB used<br>Manage |                                     | Terms - Privacy - Program Policies                  | Last account activity: 19 minutes ago<br>Details |
| -                                                       |                                   |                                     |                                                     |                                                  |
|                                                         | -                                 |                                     |                                                     |                                                  |

## 5. CHECK YOUR SPAM/JUNK MAILS

| =    | M Gmail                            |   | Q in:spam                         | × •                                                                                                    | ÷                     | A  |
|------|------------------------------------|---|-----------------------------------|----------------------------------------------------------------------------------------------------|-----------------------|----|
| +    | Compose                            |   | □- C :                            | 1–1 of 1 < >                                                                                                    | · •                   | 83 |
|      | Important                          |   |                                   | Messages that have been in Spam more than 30 days will be automatically deleted. Delete all spam messages now                |                       |    |
| 9    | Chats                              |   | 🛙 🗋 🚖 support                     | Notification on registering - You have registered as a user at http://efms.fgeha.gov.pk/ Click this link to confirm your 😰 🖀 | <b>0</b>              | 0  |
| R M  | Scheduled<br>All Mail              |   |                                   |                                                                                                    |                       | _  |
| θ    | Spam                               | 1 |                                   |                                                                                                    |                       | +  |
| Î    | Trash                              |   |                                   |                                                                                                    |                       | т  |
| •    | Categories                         |   |                                   |                                                                                                    |                       |    |
| **   | Managa Jahola                      |   |                                   |                                                                                                    |                       |    |
| Mee  | t                                  |   |                                   |                                                                                                    |                       |    |
|      | New meeting                        |   |                                   |                                                                                                    |                       |    |
|      | Join a meeting                     |   |                                   |                                                                                                    |                       |    |
| Hang | gouts<br>Ali ∽                     | + | 0 GB (0%) of 15 GB used<br>Manage | Terms · Privacy · Program Policies Last account activity: 19 m                                                               | inutes ago<br>Details |    |
|      | No recent chats<br>Start a new one |   |                                   |                                                                                                    |                       |    |
|      | ÷ • •                              |   |                                   |                                                                                                    |                       | >  |

6. CLICK ON THE LINK GIVEN UNDER CONFIRM YOU ACCOUNT AND FINISH THE REGISTRATION

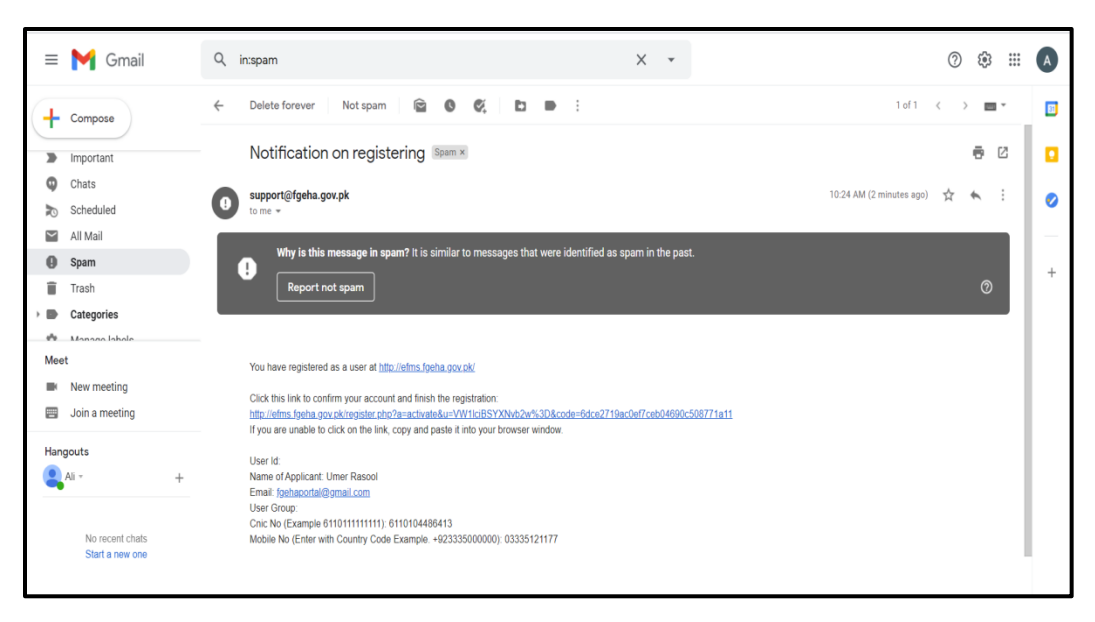

### 7. CLICK ON PROCEED TO LOGIN PAGE – COMPLETE THE REGISTRATION

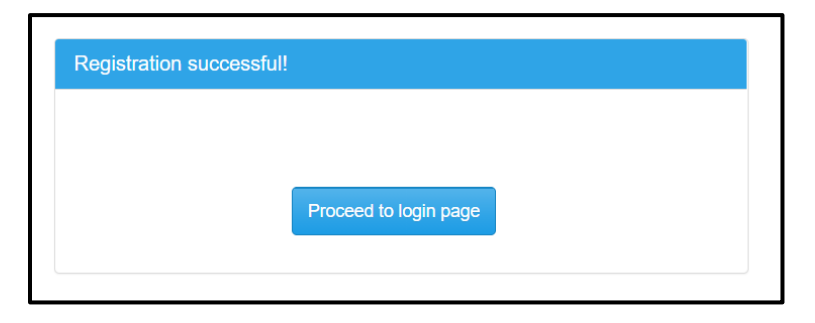

### 8. ENTER YOU PASWWORD TO PROCEED FOR LOGIN

|                                     | 121                                                                   | K                  | ) |
|-------------------------------------|-----------------------------------------------------------------------|--------------------|---|
|                                     | Login                                                                 |                    | 1 |
|                                     | TIER                                                                  |                    |   |
| CNIC No :                           |                                                                       |                    |   |
| (Er                                 | nter like 6111100011122)                                              |                    |   |
| Password:                           |                                                                       |                    |   |
|                                     | Sign in                                                               |                    |   |
| Do you have any account?            | Register Now                                                          |                    |   |
| Dear member if you face any send en | y problem during Login/Registratic<br>nail at it.section@fgeha.gov.pk | on, please free to |   |

9. OTP (One Time Password) in digits shall receive on your mobile number. Enter the code received and press "**VERIFY**" button.

| Login                                                        |  |
|--------------------------------------------------------------|--|
| A text message with your code has been sent to: +*******1177 |  |
| 128509<br>Verify Resend code                                 |  |
| Do you have any account? Register Now                        |  |

10. Now Members own login area/dashboard will show that includes Membership/Allotment /Payments & send Request for change in Particulars.

| EFMS - FGEHA | Membership - Allot | ment Payments <del>-</del> | Request for Change in Particulars            | 1 |
|--------------|--------------------|----------------------------|----------------------------------------------|---|
| EFMS - FGEHA | Add                | WEL                        | COME Come Come Come Come Come Come Come Come |   |
|              |                    |                            |                                              |   |

## **11. MEMBERSHIP DETAILS**

| EFMS - FGEHA                      | 4 | <b>n</b> / | Membership - / D | )rive Phase-II <del>+</del> |         |                          |                    | search            |                     | ۵ ۵           | · 1(           | ••       |
|-----------------------------------|---|------------|------------------|-----------------------------|---------|--------------------------|--------------------|-------------------|---------------------|---------------|----------------|----------|
| ▼ Membership                      |   |            |                  |                             |         |                          |                    |                   | Displaying 1 1 of   | (1 20 y 🗸     |                |          |
| Drive Phase-I                     |   |            |                  |                             |         |                          |                    |                   | Displaying 1 - 1 of |               | •              |          |
| Drive Phase-II                    |   |            |                  | Members ID                  | Quota 1 | <u>Category</u> <u>↑</u> | Date Of Membership | Name Of Applicant | CNIC No             | Date Of Birth | Designation    | Basic Pa |
| Apartments                        | ۹ |            | <b>:</b> 0011    | 17                          | Federal | Category - III           | 04/06/2015         | AHMAD             | 6 13                | 16/07/1955    | SUPERINTENDENT | 17       |
| Allotment                         |   |            |                  |                             | Serving |                          |                    |                   |                     |               |                |          |
| Payments                          |   |            |                  |                             |         |                          |                    |                   |                     |               |                |          |
| Request for Change in Particulars |   |            |                  |                             |         |                          |                    |                   |                     |               |                |          |
|                                   |   |            |                  |                             |         |                          |                    |                   |                     |               |                |          |
|                                   |   |            |                  |                             |         |                          |                    |                   |                     |               |                |          |
|                                   |   |            |                  |                             |         |                          |                    |                   |                     |               |                |          |
|                                   |   |            |                  |                             |         |                          |                    |                   |                     |               |                |          |
|                                   |   |            |                  |                             |         |                          |                    |                   |                     |               |                |          |
|                                   |   |            |                  |                             |         |                          |                    |                   |                     |               |                |          |
|                                   |   |            |                  |                             |         |                          |                    |                   |                     |               |                |          |
|                                   |   |            |                  |                             |         |                          |                    |                   |                     |               |                |          |
|                                   |   |            |                  |                             |         |                          |                    |                   |                     |               |                |          |
|                                   |   |            |                  |                             |         |                          |                    |                   |                     |               |                |          |
|                                   |   |            |                  |                             |         |                          |                    |                   |                     |               |                |          |

### 12. PAYMENTS DETAILS

| EFMS - FGEHA                      | • | <b>n</b> / | Paymen  | ls - / Drive Phase | s II +            |              |         | se              | sarch   |              | ٩               | ¢- 1       |  |
|-----------------------------------|---|------------|---------|--------------------|-------------------|--------------|---------|-----------------|---------|--------------|-----------------|------------|--|
| Membership                        |   |            |         |                    |                   |              |         |                 | c       | Displaying 1 | -1 of 1 20 🗸    | ٥.         |  |
| Allotment                         |   |            |         |                    |                   |              |         |                 |         |              |                 |            |  |
| ▼ Payments                        |   |            | File No | Cnic No            | Name Of Applicant | Amount Paid: | Remarks | Amount Deducted | Total   | Balance      | Service Charges | Phase Name |  |
| Drive Phase I                     | Q |            | 3-FG-   | 61 3               | AHMAD             | 1600000      |         |                 | 1600000 |              |                 | Sectors F- |  |
| Drive Phase II                    |   |            |         |                    |                   |              |         |                 |         |              |                 | 14/10      |  |
| Apartments                        |   |            |         |                    |                   |              |         |                 |         |              |                 |            |  |
| Refund                            |   |            |         |                    |                   |              |         |                 |         |              |                 |            |  |
| Request for Change in Particulars |   |            |         |                    |                   |              |         |                 |         |              |                 |            |  |
|                                   |   |            |         |                    |                   |              |         |                 |         |              |                 |            |  |
|                                   |   |            |         |                    |                   |              |         |                 |         |              |                 |            |  |
|                                   |   |            |         |                    |                   |              |         |                 |         |              |                 |            |  |
|                                   |   |            |         |                    |                   |              |         |                 |         |              |                 |            |  |
|                                   |   |            |         |                    |                   |              |         |                 |         |              |                 |            |  |
|                                   |   |            |         |                    |                   |              |         |                 |         |              |                 |            |  |
|                                   |   |            |         |                    |                   |              |         |                 |         |              |                 |            |  |
|                                   |   |            |         |                    |                   |              |         |                 |         |              |                 |            |  |
|                                   |   |            |         |                    |                   |              |         |                 |         |              |                 |            |  |
|                                   |   |            |         |                    |                   |              |         |                 |         |              |                 |            |  |
|                                   |   |            |         |                    |                   |              |         |                 |         |              |                 |            |  |

# 13. Change of Password.

| Old password:     |             |
|-------------------|-------------|
| New password:     |             |
| Confirm password: | ••••••      |
|                   | Submit Back |